# imall

Chipsmall Limited consists of a professional team with an average of over 10 year of expertise in the distribution of electronic components. Based in Hongkong, we have already established firm and mutual-benefit business relationships with customers from, Europe, America and south Asia, supplying obsolete and hard-to-find components to meet their specific needs.

With the principle of "Quality Parts, Customers Priority, Honest Operation, and Considerate Service", our business mainly focus on the distribution of electronic components. Line cards we deal with include Microchip, ALPS, ROHM, Xilinx, Pulse, ON, Everlight and Freescale. Main products comprise IC, Modules, Potentiometer, IC Socket, Relay, Connector. Our parts cover such applications as commercial, industrial, and automotives areas.

We are looking forward to setting up business relationship with you and hope to provide you with the best service and solution. Let us make a better world for our industry!

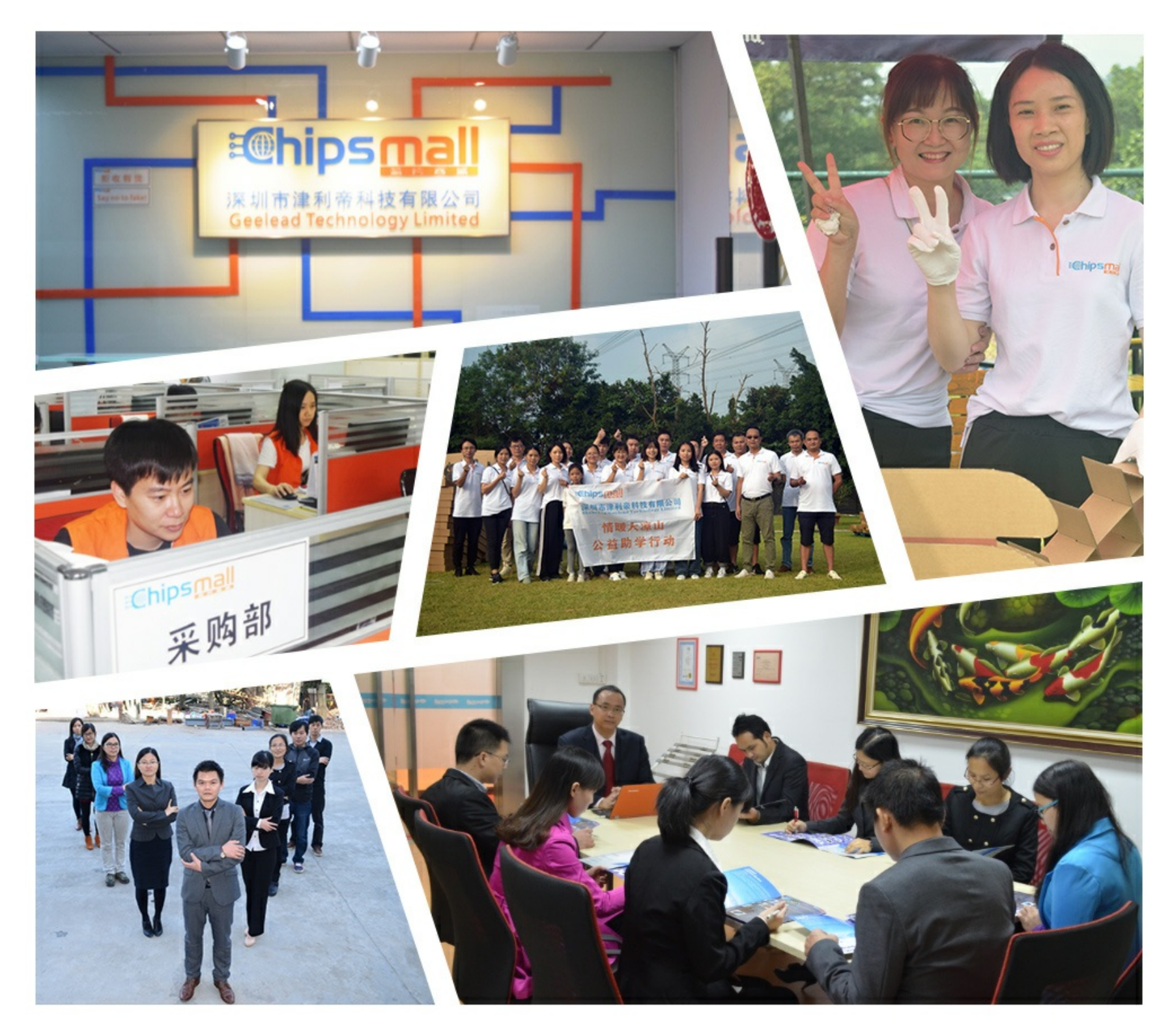

# Contact us

Tel: +86-755-8981 8866 Fax: +86-755-8427 6832 Email & Skype: info@chipsmall.com Web: www.chipsmall.com Address: A1208, Overseas Decoration Building, #122 Zhenhua RD., Futian, Shenzhen, China

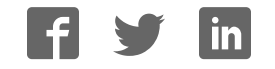

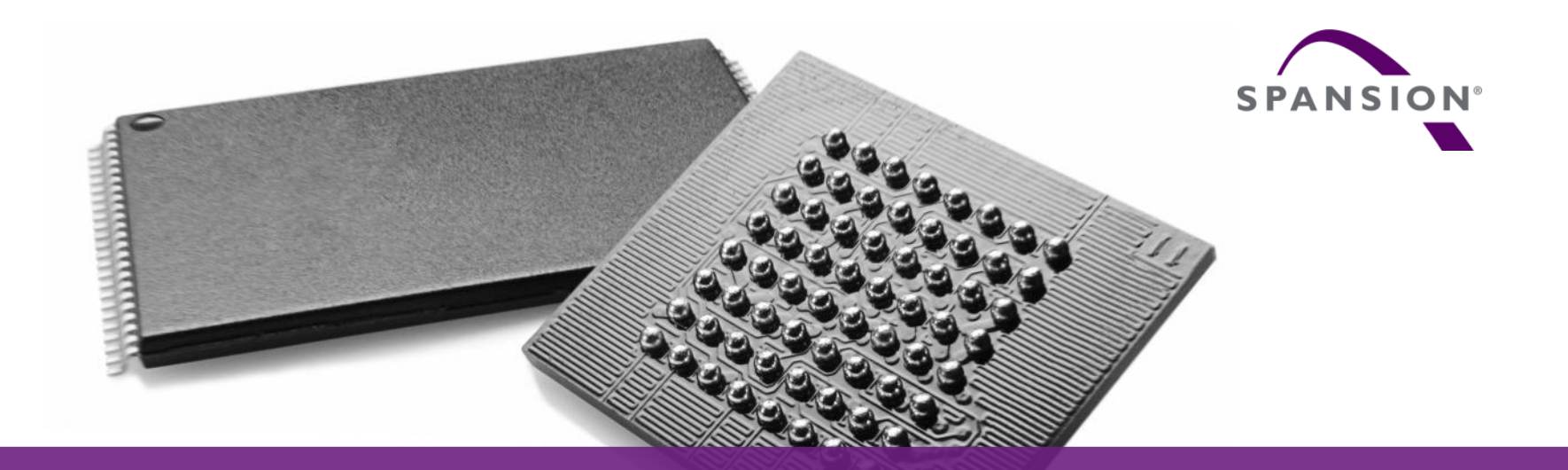

# SK-FM0-V48-S6E1A1

#### (PN:S6SE1A12C0ASA0002)

Hardware v1.1.0 / document v1.2.0

#### **Content of this document**

#### Hardware

- Software
- Flash Programming
- JTAG debugger
- Finally

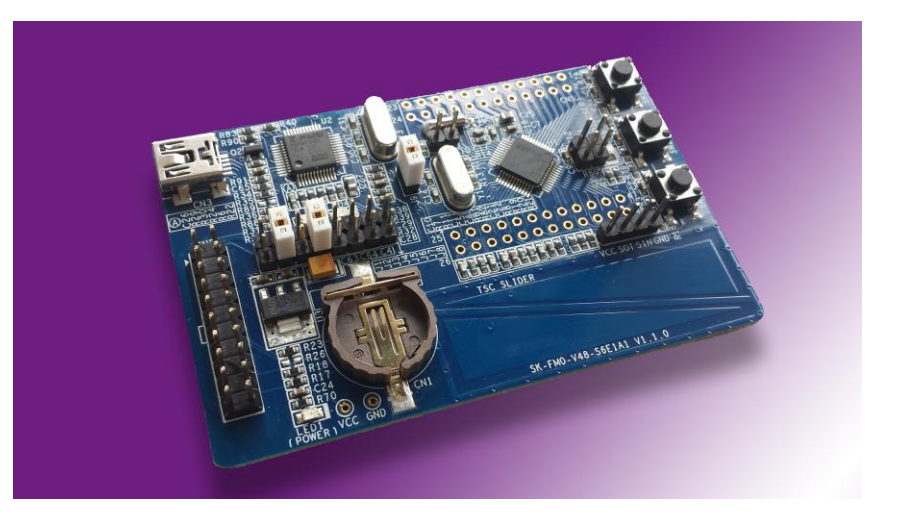

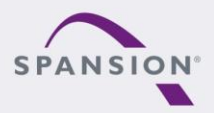

ABBBBB

### Try this board

- This MCU on the board is preprogrammed with a test application.
- Follow the steps to test it:
  - Install the USB Virtual-COM port driver
  - <Release>:Tools\vcom\_drivers\_spansion.zip
  - Close J2, J4, J9, J11, J12

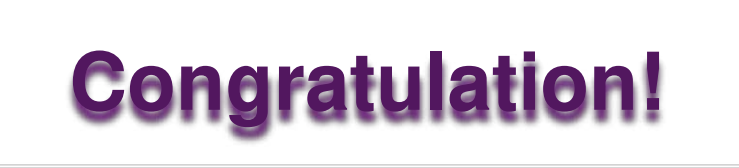

- Check the availability of Virtual-COM (e.g. Windows Device Manager)
- Open the "Spansion Serial Port Viewer"

#### <Release>:Tools\SerialPortViewerAndTerminalV5.5.zip

- Set the baud rate to "115200"
- Click "Disconnected", to be "Connected"
- Press < Space> to show the welcome menu
- Test the functions by enter the number

#### Learn more details...

| СОМ26      | o 🤱 🚨 Ascii                             | / HEX 🛛 📴 📄 🛛 Baud Rate: 115200 | 🝷 🐺 Connec   | ted 🕼 🖋           |
|------------|-----------------------------------------|---------------------------------|--------------|-------------------|
| *********  | * * * * * * * * * * * * * * * * * * *   | ****************                | *****        |                   |
| Welcome to | SK-FM0-V48-S6E1A1                       | Testprocedure                   |              | 100               |
|            |                                         |                                 |              |                   |
| 01. d: Use | r LED(green) Test                       | (visual) []                     |              |                   |
| 02. 2: SW2 | Test                                    | []                              |              |                   |
| 03. 3: SW3 | Test                                    | []                              |              |                   |
| 04. s: Sli | der Test                                | []                              |              |                   |
| 05 UAR     | T Test (CMSIS-DAP                       | Com Port) [ OK ]                |              |                   |
| 06 Sub     | clock Test                              | [ OK ]                          |              |                   |
|            |                                         |                                 |              |                   |
|            | > press key at key                      | board                           |              | -                 |
|            |                                         |                                 |              |                   |
| V04 - Cd   | - 2014-07-21                            |                                 | *            |                   |
| *********  | * * * * * * * * * * * * * * * * * * * * | *****************               | *****        |                   |
|            |                                         |                                 |              |                   |
|            |                                         |                                 |              |                   |
|            |                                         |                                 |              |                   |
|            |                                         |                                 |              |                   |
|            |                                         |                                 |              |                   |
|            |                                         |                                 |              | 1                 |
|            |                                         |                                 |              |                   |
| PANSION    | USR # DTR HIS                           |                                 | (c) Spansion | International Inc |
|            |                                         |                                 |              |                   |

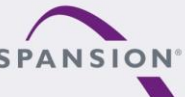

3

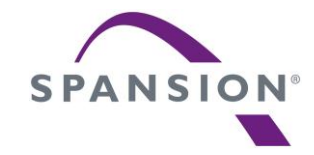

# Hardware

#### Features of the MCU

- The SK-FM0-V48-S6E1A1 is based on the Spansion ARM® Cortex<sup>™</sup>-M0+ device S6E1A12C0A
- The S6E1A1 Series have these features:
  - Power Supply: 2.7 to 5.5V
  - Up to 40MHz frequency
  - Up to 88Kbytes flash and 6Kbytes SRAM
  - Up to 3 channels of Multi-Function-Serial (MFS) interface with 128bytes FIFO
  - One 12-bit A/D Converter; Max. 8 channels
  - One Real Time Clock
  - DMA-Controller (2ch)
  - One Multi-Function-Timer (MFT) and Quadrature Position/Revolution Counter (QPRC), e.g. Motor control
  - Timers (base timer, dual timer, watch dog, etc.)
  - Low Voltage Detection and Clock Supervisor module
  - 32/48 LQFP and QFN, 52 LQFP

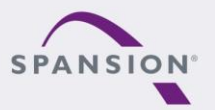

BBBBBB

• The SK-FM0-V48-S6E1A1 has these features:

| Features          | Details                                                                                           |  |
|-------------------|---------------------------------------------------------------------------------------------------|--|
| Power supply      | CN3 (USB), CN2 (Debugger), BAT (Cell battery)<br>(Note: Cell battery is not included in this kit) |  |
| On-board voltage  | 3V3, 5V0 or Cell Battery (BAT)                                                                    |  |
| Buttons and Touch | Reset, External INT, NMI, Touch slider                                                            |  |
| LED               | Power, User                                                                                       |  |
| Debug interface   | CMSIS-DAP, SWD                                                                                    |  |
| Programming I/F   | Virtual-COM port                                                                                  |  |
| Current Measure   | Configurable jumper for measuring the current of the FM0+ MCU VCC pin                             |  |

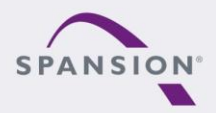

ABBBBB

#### **Components layout**

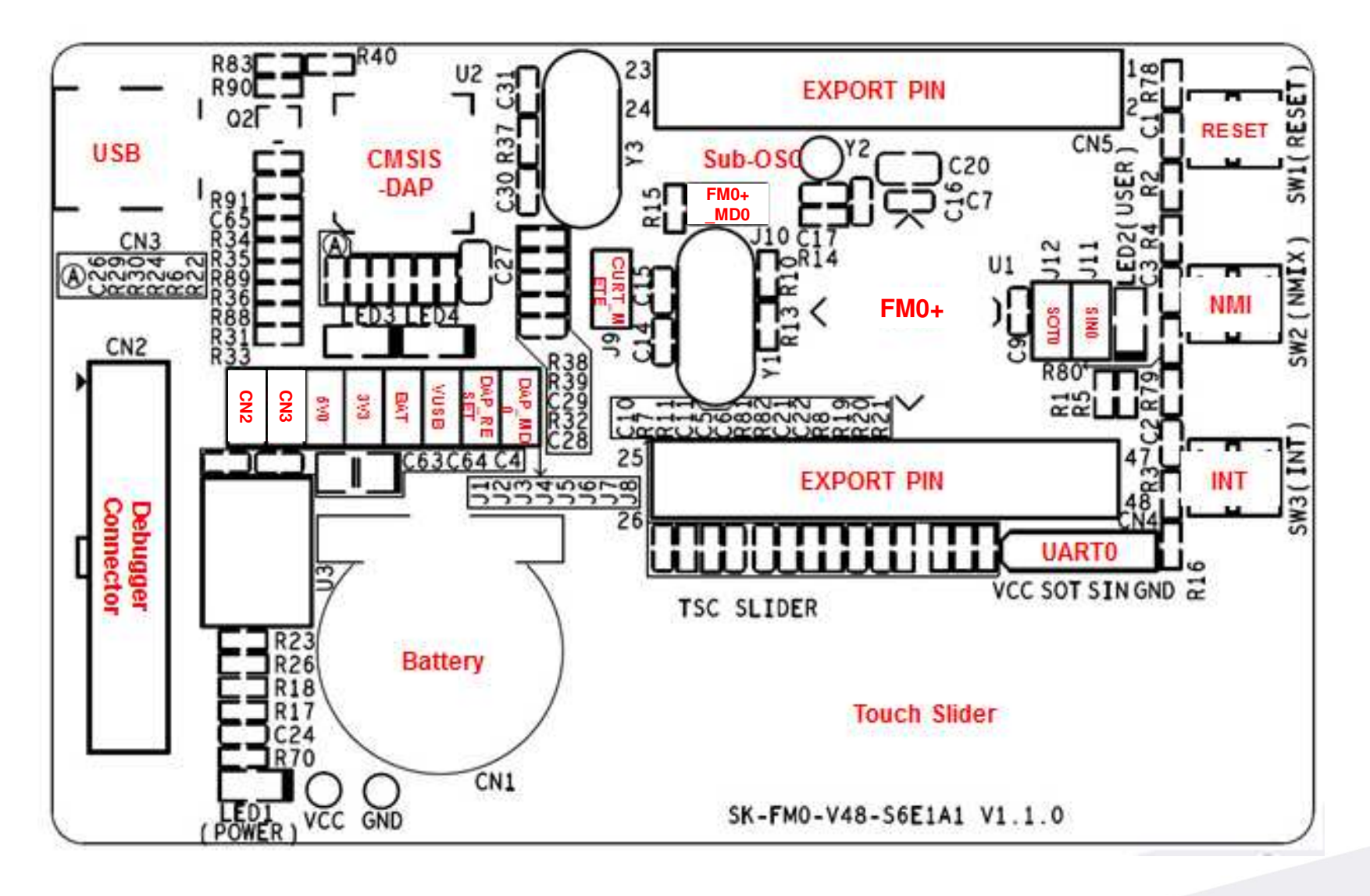

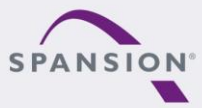

# MCU pin assignment – 48 LQFP(1/4)

| Pin | Pin definition                                                 | Function      |
|-----|----------------------------------------------------------------|---------------|
| 1   | VCC                                                            | 3V3, BAT, 5V0 |
| 2   | P50/INT00_0/AIN0_2/SIN3_1/IC01_0                               | N/A           |
| 3   | P51/INT01_0/BIN0_2/SOT3_1                                      | N/A           |
| 4   | P52/INT02_0/ZIN0_2/SCK3_1                                      | N/A           |
| 5   | P39/DTTI0X_0/ADTG_2                                            | N/A           |
| 6   | P3A/RTO00_0/TIOA0_1/AIN0_3/SUBOUT_2/RTCCO_2/INT03_<br>0/SCK0_2 | N/A           |
| 7   | P3B/RTO01_0/TIOA1_1/BIN0_3/SOT0_2/INT04_0/SCS31_2              | N/A           |
| 8   | P3C/RTO02_0/TIOA2_1/ZIN0_3/SIN0_2/INT05_0/SCS30_2              | N/A           |
| 9   | P3D/RTO03_0/TIOA3_1/INT06_0/AIN0_0/SCK3_2                      | N/A           |
| 10  | P3E/RTO04_0/TIOA0_0/BIN0_0/SOT3_2/INT15_0                      | N/A           |
| 11  | P3F/RTO05_0/TIOA1_0/ZIN0_0/SIN3_2                              | N/A           |
| 12  | VSS                                                            | VSS           |

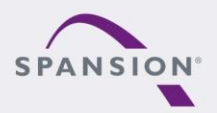

# MCU pin assignment – 48 LQFP (2/4)

| Pin | Pin definition              | Function              |
|-----|-----------------------------|-----------------------|
| 13  | C                           | 4.7uF                 |
| 14  | VCC                         | 3V3, BAT, 5V0         |
| 15  | P46/X0A                     | Sub-crystal 32.768KHz |
| 16  | P47/X1A                     | Sub-crystal 32.768KHz |
| 17  | INITX                       | RESET                 |
| 18  | P49/TIOB0_0                 | N/A                   |
| 19  | P4A/TIOB1_0                 | N/A                   |
| 20  | PE0/ADTG_1/DTTI0X_1/INT02_2 | N/A                   |
| 21  | MD0                         | MD0                   |
| 22  | PE2/X0                      | Main crystal 4MHz     |
| 23  | PE3/X1                      | Main crystal 4MHz     |
| 24  | VSS                         | VSS                   |

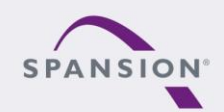

# MCU pin assignment – 48 LQFP (3/4)

| Pin | Pin definition                                   | Function         |
|-----|--------------------------------------------------|------------------|
| 25  | P10/AN00                                         | N/A              |
| 26  | P11/AN01/SIN1_1/INT02_1/FRCK0_2/IC02_0           | TSC slider part1 |
| 27  | P12/AN02/SOT1_1/IC00_2/INT01_1                   | TSC slider part2 |
| 28  | P13/AN03/SCK1_1/SUBOUT_1/IC01_2/RTCCO_1/INT00_1  | N/A              |
| 29  | P13/AN03/SCK1_1/SUBOUT_1/IC01_2/RTCCO_1/INT00_1  | N/A              |
| 30  | P15/AN05/SOT0_1/SCS11_1/IC03_2/INT15_2           | TSC charger      |
| 31  | AVCC                                             | AVCC             |
| 32  | AVRH                                             | AVRH             |
| 33  | AVSS                                             | AVSS             |
| 34  | P23/AN06/SCK0_0/TIOA2_0/IC02_1/AIN0_1/INT04_1    | N/A              |
| 35  | P22/AN07/SOT0_0/TIOB2_0/IC03_1/ZIN0_1/INT05_1    | SOT0_0           |
| 36  | P21/SIN0_0/INT06_1/TIOB1_1/IC01_1/BIN0_1/FRCK0_0 | SIN0_0           |

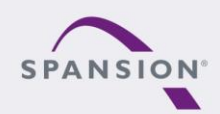

# MCU pin assignment – 48 LQFP (4/4)

| Pin | Pin definition                                     | Function         |
|-----|----------------------------------------------------|------------------|
| 37  | P00                                                | N/A              |
| 38  | P01/SWCLK                                          | SWCLK (SWD)      |
| 39  | P02                                                | N/A              |
| 40  | P03/SWDIO                                          | SWDIO (SWD)      |
| 41  | P04/SCK3_0/INT03_2/TIOB0_1/IGTRG0_1                | INT button       |
| 42  | P0F/NMIX/SUBOUT_0/CROUT_1/RTCCO_0                  | NMIX button      |
| 43  | P61/SOT3_0/TIOB2_2/DTTI0X_2/SCS11_2                | LED              |
| 44  | P60/SIN3_0/TIOA2_2/INT15_1/IC00_0/IGTRG0_0/SCS10_2 | Pull-down to GND |
| 45  | P80/SCK1_2/FRCK0_1                                 | N/A              |
| 46  | P81/SOT1_2                                         | N/A              |
| 47  | P82/SIN1_2                                         | N/A              |
| 48  | VSS                                                | VSS              |

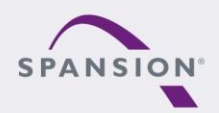

# Jumper Table

| Jumpers | Function                                                    | Setting                                                                                              |
|---------|-------------------------------------------------------------|----------------------------------------------------------------------------------------------------|
| J1-J2   | Select power source<br>Please just select one power source! | J1: CN2 (Debugger)<br>J2: CN3 (USB)                                                                  |
| J3-J5   | Select on-board voltage<br>Do only set one jumper!          | J3: 5V0<br>J4: 3V3<br>J5: BAT (Cell battery)                                                         |
| J6      | VUSB detection                                              | Open: for on-board voltage is 3V3<br>Close: for on-board voltage is 5V0                              |
| J7      | CMSIS-DAP Reset                                             | Do not close!                                                                                        |
| J8      | CMSIS-DAP MD0                                               | Open: user mode<br>Close: flash programming for CMSIS-DAP                                            |
| J9      | Jumper for current metering                                 | Open: connect a current meter in serial<br>Close: normal mode                                        |
| J10     | FM0+ MD0                                                    | Open: user mode<br>Close: flash programming for fm0                                                  |
| J11-J12 | UART connecting between FM0+ and FM3                        | Use of virtual COM-port:<br>Open: Disconnect from CMSIS-DAP UART<br>Close: Connect to CMSIS-DAP UART |

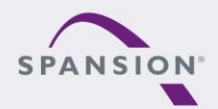

### **Jumper - Power Supply**

Power structure and jumpers

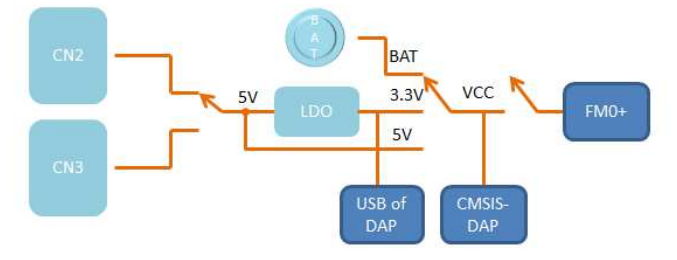

\* Please just select one power supply and on-board voltage!

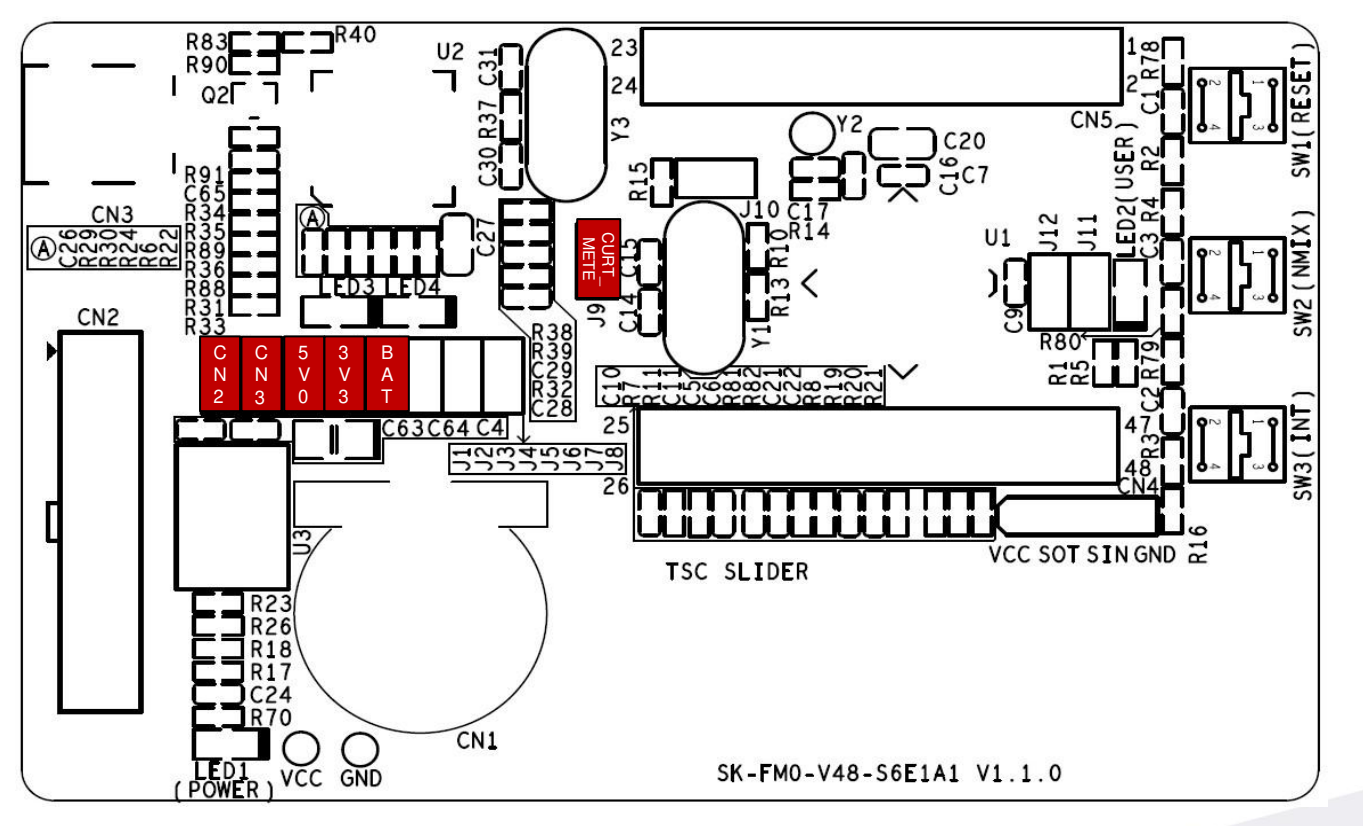

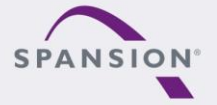

BBBBBBB

### Jumper - Default (Run mode, CMSIS-DAP)

Default jumper setting (Run mode, CMSIS-DAP, 3V3)

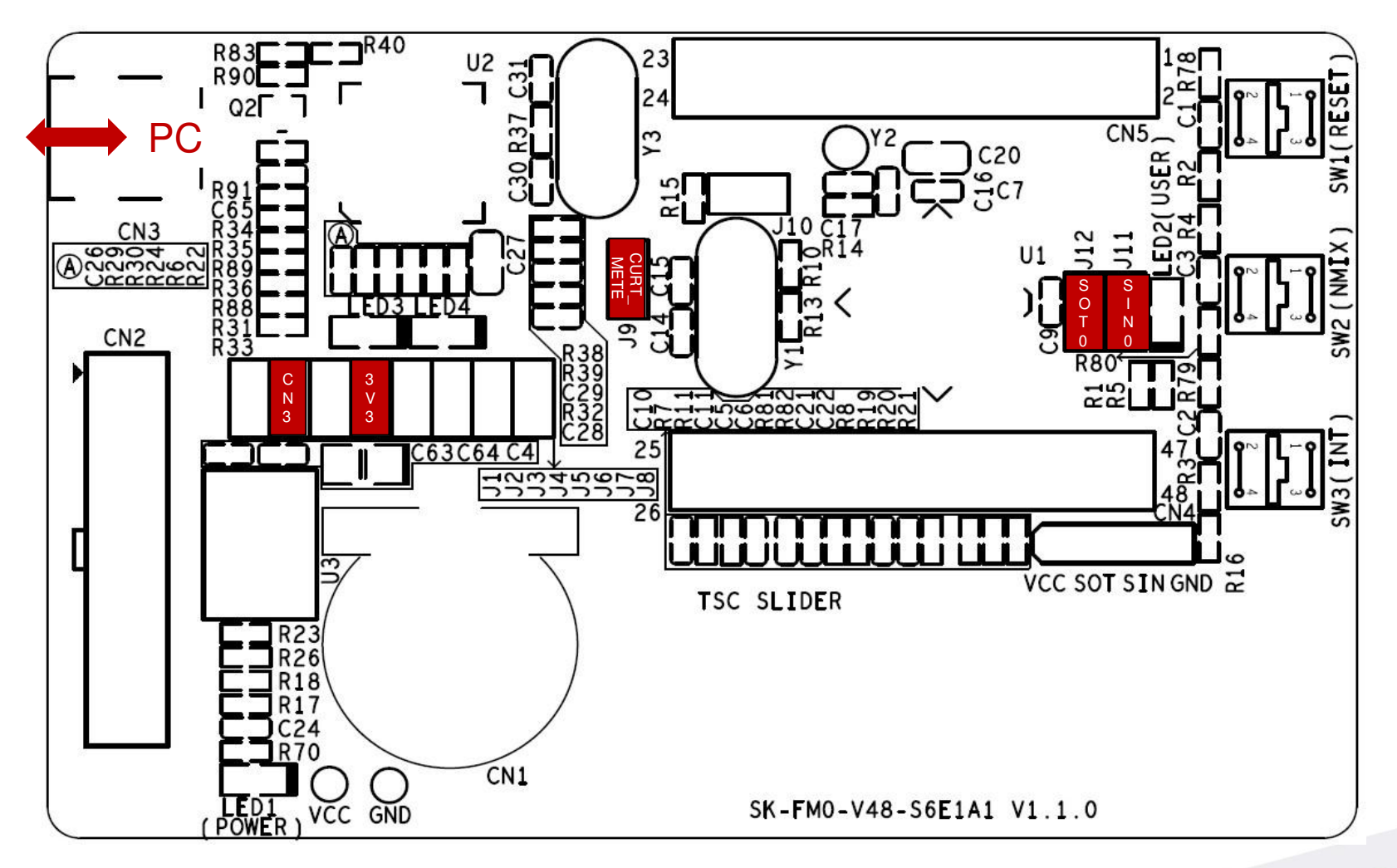

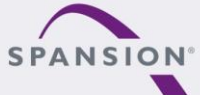

BBBBBB

### Jumper - Debug Mode(SWD)

Jumper Setting for SWD debugging mode (5V0)

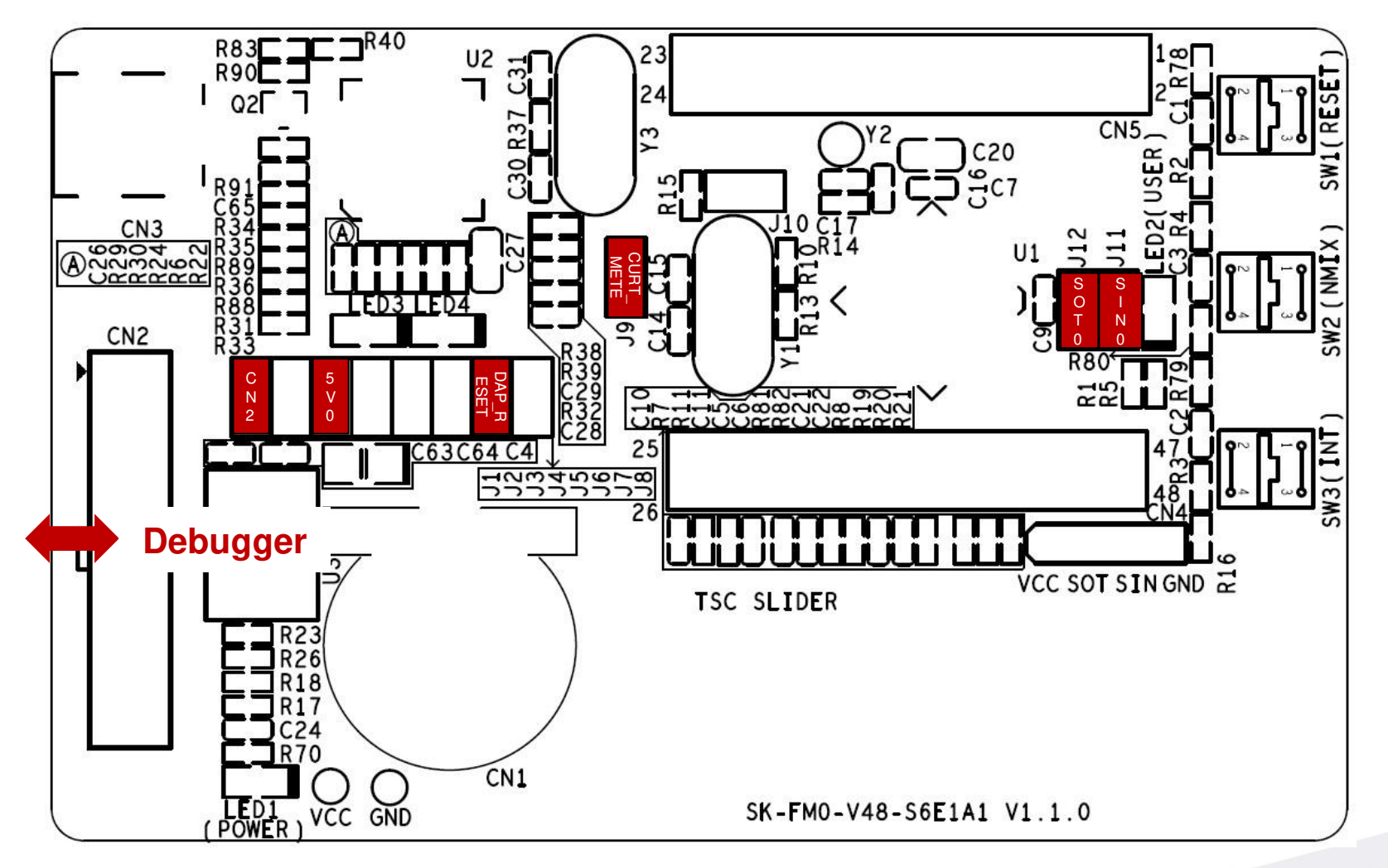

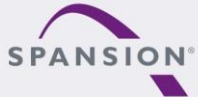

BBBBBBB

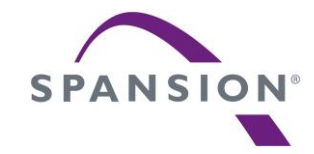

# Software

#### Software

- s6e1a1-template-v1.1.0 (template project)
  - "Empty "project as base for user application
  - Find the template project <Release>:Template\s6e1a1-template-v1.1.0.zip
- tp-sk-fm0-v48-s6e1a1(testcode)
  - Touch slider implementation using ADC and I/O
  - LED driving by timer
  - For checking the functionality of starterkit
  - Find the hex file <Release>:Hex file\tp\_sk-fm0-v48-s6e1a1-v04.srec

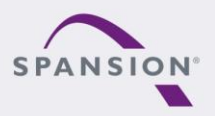

ABBBBB

#### **Software-Tools**

- The following tools are available
  - FLASH USB DIRECT Programmer
    - MCU flash programmer via USB port
    - Install from: <Release:> Tools\usbdirect-v01l08.zip
  - FLASH MCU Programmer
    - MCU flash programmer via UART (CN3, on-board USB-to-UART)
    - Install from: <Release:> Tools\ PCW\_for\_S6E1A1\_ES1\_[V01L11ca02].zip
  - USB Virtual-COM port
    - Allows UART communication by the PC's USB connection
    - On-board USB-to-UART converter (via CN3, CMSIS-DAP)
    - For driver installation: <Release:> Tools\ vcom\_drivers\_spansion.zip

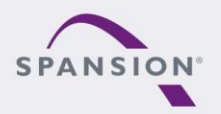

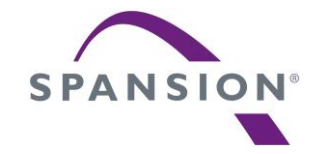

# Flash programming

# Flash programming the FM0+ via CN3 (serial)

- FLASH MCU Programming the FM0+ via CN3
  - Jumper Setting
    - Close jumper J2, J3 and J6
    - Close jumper J9 and J10
    - Close jumper J11 and J12
  - Connect the board via CN3 with USB port of PC
  - FLASH MCU Programmer for FM0+
    - Programming the FM0+ via USB-to-UART converter(CMSIS-DAP)

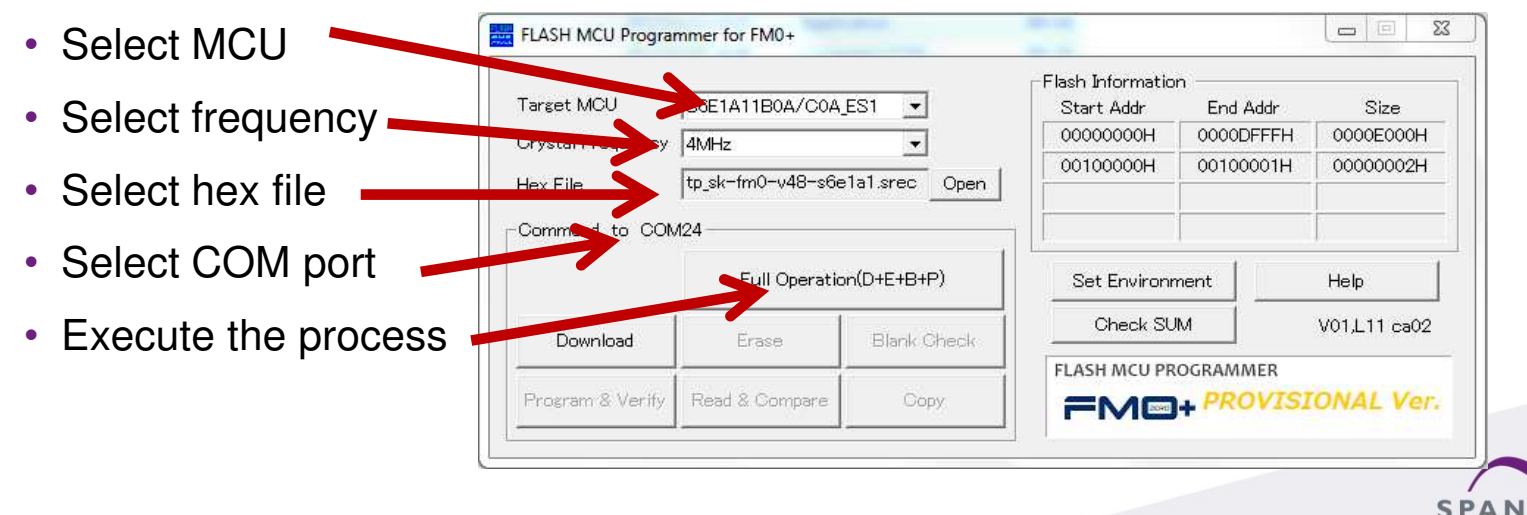

### Jumper - Programming mode (serial)

Jumper setting for Programming the FM0+ via CN3

![](_page_21_Figure_2.jpeg)

![](_page_21_Picture_3.jpeg)

![](_page_22_Picture_0.jpeg)

# JTAG debugger

#### **CMSIS-DAP** Overview

- This starterkit also provides an on-board JTAG adapter
  - Compatible to CMSIS-DAP
  - Based on MB9AF312K

![](_page_23_Figure_4.jpeg)

- To use CMSIS-DAP (for first time)
  - Install Virtual-COM port driver.<Release>:Tools\vcom\_drivers\_spansion.zip
  - Install CMSIS-DAP and Programming driver. <Release>: Tools\ cmsisdap\setup\_driver\_installer.zip
  - Update CMSIS-DAP firmware by FLASH USB DIRECT programmer

![](_page_23_Picture_9.jpeg)

ABBBBB

### **CMSIS-DAP** within IAR EWARM6

- Select the CMSIS-DAP within IAR EWARM6
  - Right click on the project
  - Select "Options"
  - Select "Debugger"
  - Click "Setup"
  - Select "CMSIS-DAP"

| File Edit View Pro                                                 | oject Tools                  | Window | Help       |
|--------------------------------------------------------------------|------------------------------|--------|------------|
| D 🛩 🖬 🕼 🚳                                                          | X 🖻 🖻                        | 100    |            |
| Vorkspace                                                          |                              | ×      | Readme.txt |
| S6E1A11X0A_Release                                                 |                              | •      |            |
| Files                                                              |                              | 2: Bi  |            |
| B S6E1A1_tem                                                       | nlate -                      |        |            |
|                                                                    | Options                      | ĸ      | (1)        |
| └─── C syster<br>└─── Source_fi<br>└─── C main.c<br>└─── M startup | Make<br>Compile<br>Rebuild A | All    | Ŭ          |

![](_page_24_Figure_8.jpeg)

![](_page_24_Picture_9.jpeg)

BBBBBBB

#### **CMSIS-DAP** within IAR EWARM6

- Select SWD interface for CMSIS-DAP
  - Click on "CMSIS-DAP" -> "JTAG/SWD" -> "SWD"

| Category:                                                          |                   | Factory Settings                                                                         |
|--------------------------------------------------------------------|-------------------|------------------------------------------------------------------------------------------|
| General Options<br>C/C++ Compiler<br>Assembler<br>Output Converter | Setup JTAG/SWD    | Breakpoints                                                                              |
| Custom Build<br>Build Actions<br>Linker                            | Interface<br>JTAG | Probe configuration<br>Multi-target debug system<br>Target number (TAP or Multidrop ID): |
| Simulator<br>Angel<br>CMSIS DAP                                    |                   | CPU number on target:                                                                    |
| GDB Server<br>IAR ROM-monitor<br>I-jet/JTAGjet                     | Auto detect       |                                                                                          |
| J-Link/J-Trace<br>TI Stellaris<br>Macraigor                        |                   |                                                                                          |
| PE micro                                                           |                   |                                                                                          |

#### \*For FM0+, only SWD interface is available

![](_page_25_Picture_5.jpeg)

BBBBBB